## AD-200NE ファームウェアバージョンの確認方法

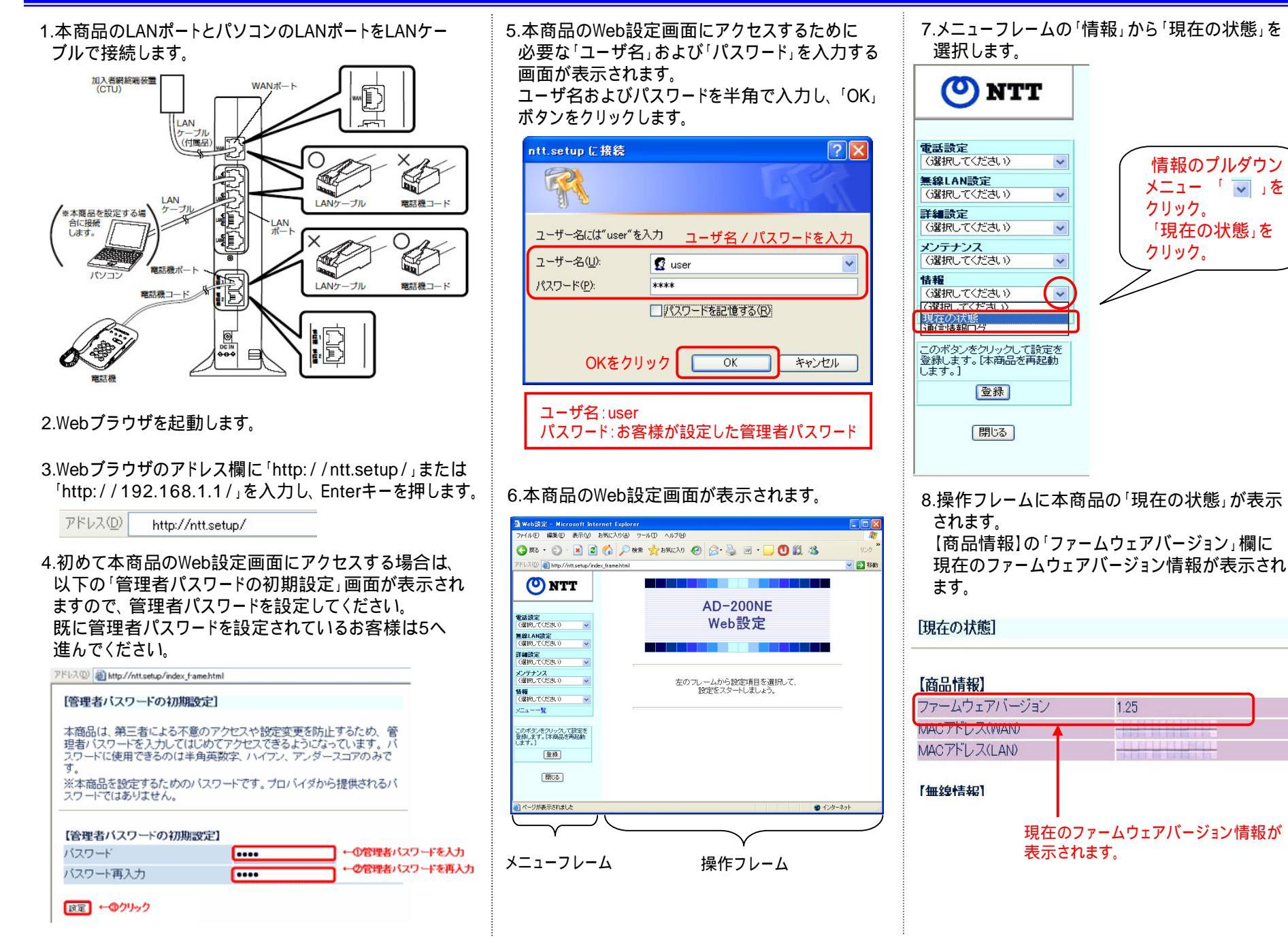